## Using a FOB or Soft Token for Covenant eCare Application

Click on the link below https://remote.covhlth.com/vpn/index.html

Using your FOB, enter your FOB Log-in information in the 3 boxes:

- 1) User Name
- 2) Password
- 3) Pass code and 6 digits code from FOB
- 3a) OR the 8 numbers from your Soft Token

| 🔄 🕒 🕒 https://remote2.covhlth.com/vpn/index.htm 🔎 + 🗎 🖻 C 🗙 🙆 C | iovenant - Logon X                                                                                                  |
|-----------------------------------------------------------------|----------------------------------------------------------------------------------------------------|
| × 🕼 - 👀! - 🔍 Web Search 🕫 🛱 Bookm                               | aarks 🕶 🗏 Settings 🔹 🌄 HP Games 🚻 Barnes & Noble 💐 HP Create 🔹 🛐 Coupons.com 🍖 Snapfish 💌 🍐 HP Smart Deals 💌 🖄 Mail |
| Con Problem Steps Recorder                                      |                                                                                                    |
| Pause Record O Stop Record Add Comment     OD:00:23             | 9 ·                                                                                                    |
|                                                                 |                                                                                                    |
|                                                                 |                                                                                                    |
|                                                                 |                                                                                                    |
|                                                                 | Welcome To Covenant Access Gateway                                                                                  |
|                                                                 | Presse by on to contribe.                                                                                           |
|                                                                 | User name: jspehr                                                                                                   |
|                                                                 | Password:                                                                                                    |
|                                                                 | PASSCODE: *******                                                                                                   |
|                                                                 | Log On                                                                                                    |
| L                                                               |                                                                                                    |
|                                                                 |                                                                                                    |
|                                                                 |                                                                                                    |
|                                                                 |                                                                                                    |
|                                                                 |                                                                                                    |
|                                                                 |                                                                                                    |
|                                                                 |                                                                                                    |
|                                                                 |                                                                                                    |
|                                                                 |                                                                                                    |
|                                                                 | CITRIX                                                                                                    |
|                                                                 |                                                                                                    |
|                                                                 | ▲ 💯 🏴 all 健 🌵 6/2011 1                                                                                              |

Once the Citrix program loads this is what you will see This is the application screen

1) <u>Click on the COVMD & eCare icon</u>

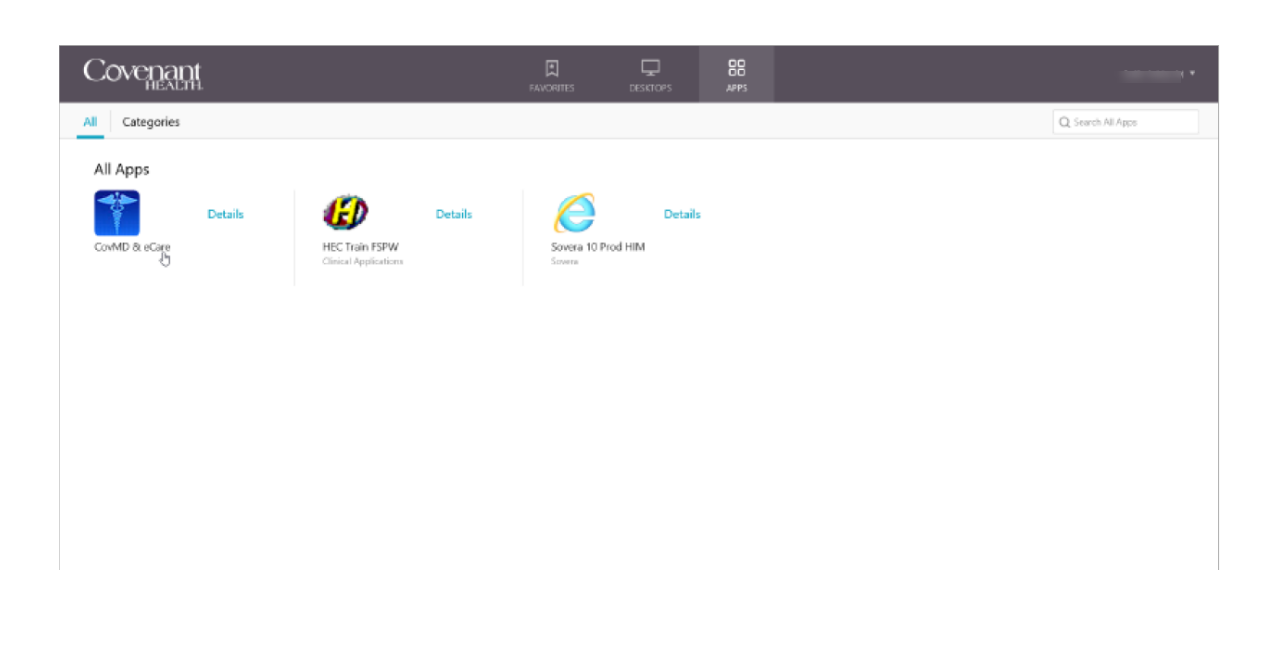

## Using a FOB or Soft Token for Covenant eCare Application

## Using the <u>COVMD</u> icon will take you to this screen

A benefit of going to this page is for the notices

| Click | "sign in | and | you wil | l go ' | to t | he | Log-i | in pag | je – | belo | WC |
|-------|----------|-----|---------|--------|------|----|-------|--------|------|------|----|
|-------|----------|-----|---------|--------|------|----|-------|--------|------|------|----|

| Covenant Physician Intranet                                      |                                                                                                    |                                                                                                    | Covenant                                               |
|------------------------------------------------------------------|----------------------------------------------------------------------------------------------------|----------------------------------------------------------------------------------------------------|--------------------------------------------------------|
| eCare Applications                                               | eCare Instruction Guides for Office Staff<br>Poted: Thursday, November 2, 2017<br>How to Search Historical Records in SOVERA<br>Office Staff - How To Propose Orders<br>Office Staff - How to Log In, Find/View/Print Patient Records<br>Office Staff - How to Manage User Accounts<br>Link to User Account Management Site<br>Reporting Portal Instructions (i.e. printing surgery schedule) | eCare Provider Reference G<br>Posted: Thursday, September 19, 2019<br>• <u>Message Center</u><br>• Patient Lists & Provider Handoff<br>• <u>Orders</u><br>• <u>MedRec &amp; ePrescribe</u><br>• <u>Reviewing the Chart</u><br>• <u>Documentation &amp; MModal</u><br>• <u>Mobile Apps &amp; Remote Desktop</u><br>• <u>eCare Provider Pocket Guide with Table</u><br>• <u>UpToDate User Academy Reference Guid</u><br>• <u>OrderSet Review Collaboration Space</u><br>• <u>ED Launchpoint &amp; minute video</u><br>• <u>BH TeleHealth Training</u><br>• <u>Annual Password Change Instructions</u> | of Contents<br>des                                     |
| Applications  Aspyra (Claiborne PACS) Care Designs and Protocols | Acs Insole Risk Calculator           > Cancer Staging Manual                                                                                                    | Downtime Paper OrderSets<br>The list below will become active links for printing<br>during downtimes only                                                                                                    | News CovMD News Events and Physician Meetings Calendar |

Using the <u>PowerChart</u> icon will take you to this screen

## This is also the Main Log-in screen for eCare

|                 | User name: |             |   |
|-----------------|------------|-------------|---|
| Covenant Cocare | Password:  |             |   |
|                 | Domain:    | COVHLTH.NET | ~ |
|                 |            | Log On      |   |